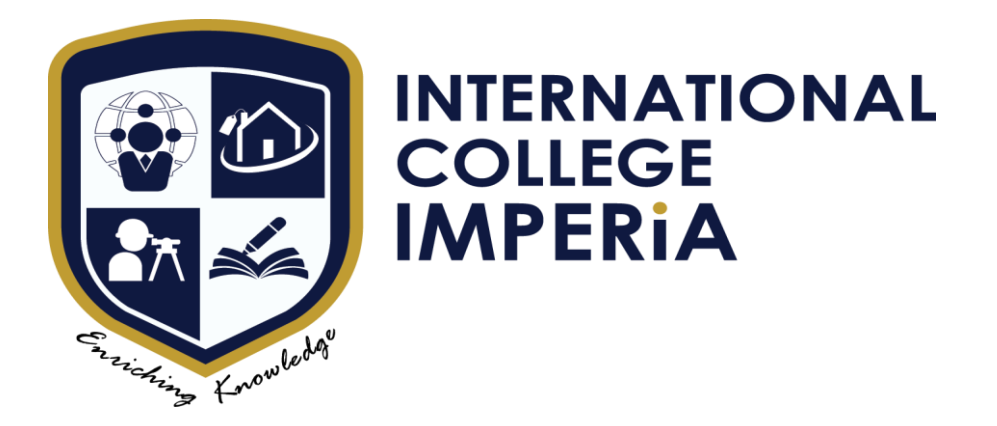

## SQAYY SYSTEM

## QUICK GUIDE FOR STUDENT 2<sup>ND</sup> JUNE 2020

## SQAYY QUICK GUIDE FOR STUDENT

## 1.SQAYY LOGIN.

| ← → C 🖬 imperia.vialing.com/sp/login | ÷ 🖲 🖈 🛡 🛨                                                  |
|--------------------------------------|------------------------------------------------------------|
|                                      | INTERNATIONAL<br>COLLEGE<br>IMPERIA                        |
|                                      | IMPERIA                                                    |
|                                      | Student Portal                                             |
|                                      |                                                            |
|                                      | Username or Email                                          |
|                                      | Password                                                   |
|                                      | • For first time login, please use IC/Passport as password |
|                                      | Log in                                                     |
| di Subo                              |                                                            |
|                                      | Remember me Forgot password?                               |
|                                      |                                                            |
|                                      |                                                            |
|                                      |                                                            |

**Step 1** : Click the link Student portal : <u>https://imperia.vialing.com/sp</u>

Picture 1: Student Portal Front Page

Step 2: Please using username (Student ID) and password (IC No.) to login

Student ID will be activated after registration has been complete.

| COLLOG<br>MATERIA           |   | Ξ                                                               |                 | - 8                                                                                                    |
|-----------------------------|---|-----------------------------------------------------------------|-----------------|----------------------------------------------------------------------------------------------------|
| Student Portal              |   | Dashboard                                                       |                 |                                                                                                    |
| 🙆 Dashboard                 |   | Alerts and Reminders                                            | • 0 • 0         | News and Announcements • 5                                                                                           |
| Admissions                  |   | Please use Google Chrome browser for better system performance. | Ç chrome        | INTERNAL SUPERVISOR FOR INTERNSHIP (OCTOBER 2021)<br>By MUHD FAISAL BIN AHMAD ABUSTAMAN 6 Oct 2021                   |
| ▲ Student Affairs ■ Finance |   |                                                                 |                 | "DEFERMENT FORM"     Dy Multiplesisal PIN AMAD ARTISTAMAN     24 May 2020                                            |
| a Academic                  |   |                                                                 |                 | Gymologia Alance bin Alance Alaucia Annees     Zer Nor 2020     Forgotten LJMU password                              |
| 🖉 Exam                      |   |                                                                 |                 | By MARWAN HADID B OMAR 18 Nov 2020                                                                                   |
| Timetables                  |   |                                                                 |                 | WHAT FOUR REF TO DO IF YOUR LIND STODENT TO THIS EAFTRED TO ALCESS<br>BY MUHD FAISAL BIN AHMAD ABUSTAMAN 14 Aug 2020 |
| E Library                   |   |                                                                 | No more records |                                                                                                    |
| Maintenance                 |   |                                                                 |                 |                                                                                                    |
| Survey                      | ` |                                                                 |                 |                                                                                                    |

Picture 2 : Dashboard view

**Step 3**: Dashboard viewing it will show you the features as student can access.

Any news and announcements will be show up under your dashboard.

Step 4: On your dashboard you may access: -

1. Finance (statement of account is overall on current and previous records that have been paid and outstanding balance will be appear here)

| Str<br>Ba | udent Portal Dashboard Finance Academic Learning Fram | > | Aca<br>2019/06 | demic Session<br>- JUNE 2019-AL | 2019/06 - JUNE 2019-AUGUST 20<br>(DIP/DEGREE)<br>Filter<br>JGUST 2019 (DIP/DEGREE) ( | )19<br>Sem 3) | × *     |             |       |                   | Ð            |
|-----------|-------------------------------------------------------|---|----------------|---------------------------------|--------------------------------------------------------------------------------------|---------------|---------|-------------|-------|-------------------|--------------|
| 2         | Exam                                                  | Ť | No.            | Course Code                     | Course Name                                                                          |               |         | Credit Hour | Grade | Total Grade Point |              |
|           | Exam Result                                           |   | 1              | MPU3222                         | DECISION MAKING                                                                      |               |         | 2.00        | С     | 4.00              | Completed    |
| ⊞         | Timetables                                            | > | 2              | REA2113                         | REAL ESTATE AGENCY PRAC                                                              | TICE          |         | 3.00        | B+    | 9.99              | Completed    |
|           | Library                                               | > | 3              | MPU3123                         | TAMADUN ISLAM DAN TAMA                                                               | DUN ASIA      |         | 3.00        | в     | 9.00              | Completed    |
|           |                                                       |   | Current        | t Semester                      | Total Grade Point                                                                    | 22.99         | Total C | redit Hour  | 8.00  | GPA               | 2.87         |
|           |                                                       |   | Cumula         | itive Semester                  | Total Grade Point                                                                    | 119.34        | Total C | redit Hour  | 44.00 |                   |              |
|           |                                                       |   |                |                                 |                                                                                      |               |         |             |       |                   |              |
|           |                                                       |   |                |                                 |                                                                                      |               |         |             |       | Academic Status:  | SATISFACTORY |

2. Academic (course list and coursework mark will be appeared here)

|               | INTERNATIONAL<br>COLLEGE<br>IMPERIA |                    | Ξ            |                                                                                                    | <u> </u>                    |             |           |  |  |  |
|---------------|-------------------------------------|--------------------|--------------|----------------------------------------------------------------------------------------------------|-----------------------------|-------------|-----------|--|--|--|
| Si            | tudent Portal                       |                    | Academic / ( |                                                                                                    |                             |             |           |  |  |  |
| 8             | Dashboard                           | iboard Course List |              |                                                                                                    |                             |             |           |  |  |  |
| <b>በ</b><br>ይ | Admissions<br>Student Affairs       |                    | BSC (HO      | BSC (HONS) REAL ESTATE MANAGEMENT & DEVELOPMENT 3+0 COLLABORATION WITH LIVERPOOL JOHN MOORES UNVERSITY,UK |                             |             |           |  |  |  |
| ₽             | Finance                             |                    | Semeste      | Semester 1                                                                                                |                             |             |           |  |  |  |
| È             | Academic                            |                    | No.          | Course Code                                                                                               | Course Name                 | Credit Hour | Status    |  |  |  |
|               | Course List                         |                    | 1            | ENL2113                                                                                                   | ENGLISH 1                   | 3.00        |           |  |  |  |
|               | Add Drop                            |                    | 2            | REA2113                                                                                                   | REAL ESTATE AGENCY PRACTICE | 3.00        | Completed |  |  |  |
|               | Attendance &<br>Coursework Status   |                    | 3<br>Semeste | MPU3113                                                                                                   | HUBUNGAN ETNIK              | 3.00        | Completed |  |  |  |

3. Exam (this features easy for every student to print out the exam docket and view exam result after exam department will published it.)

| RITERNATIONAL<br>COLLIGE<br>MAPERIA | Ξ                           | ••••                                                                           |
|-------------------------------------|-----------------------------|--------------------------------------------------------------------------------|
| Student Portal                      | Exam / Exam Result          |                                                                                |
| 🚯 Dashboard                         |                             |                                                                                |
| Admissions                          | BSC (HONS) REAL ESTATE MANA | GEMENT & DEVELOPMENT 340 COLLABORATION WITH LIVERPOOL JOHN MOORES UNVERSITY,UK |
| A Student Affairs                   | Academic Session            | Please Select                                                                  |
| Finance                             |                             |                                                                                |
| 🖻 Academic                          |                             | 2018/02 - FEBRUARY 2018-JUNE 2018                                              |
| 🖿 Learning                          |                             | 2018/06 - JUNE 2018-AUGUST 2018                                                |
| 🗹 Exam                              |                             | 2018/09 - SEPTEMBER 2018-JANUARY 2019<br>2017/02_EERDI JAPV 2017_HINE 2017     |
| Exam Slip                           |                             | 2017/06 - JUNE 2017-SEPTEMBER 2017                                             |
| Exam Result                         |                             | 2017/09 - SEPTEMBER 2017-JANUARY 2018                                          |

Other feature will be active once any update from the lecturer or management. You will get the notification or announcement at your Dashboard if any update.